## 准考證列印方法

Step1 進入招生資訊網/點選我要報名/進入招生管理系統/點選登入

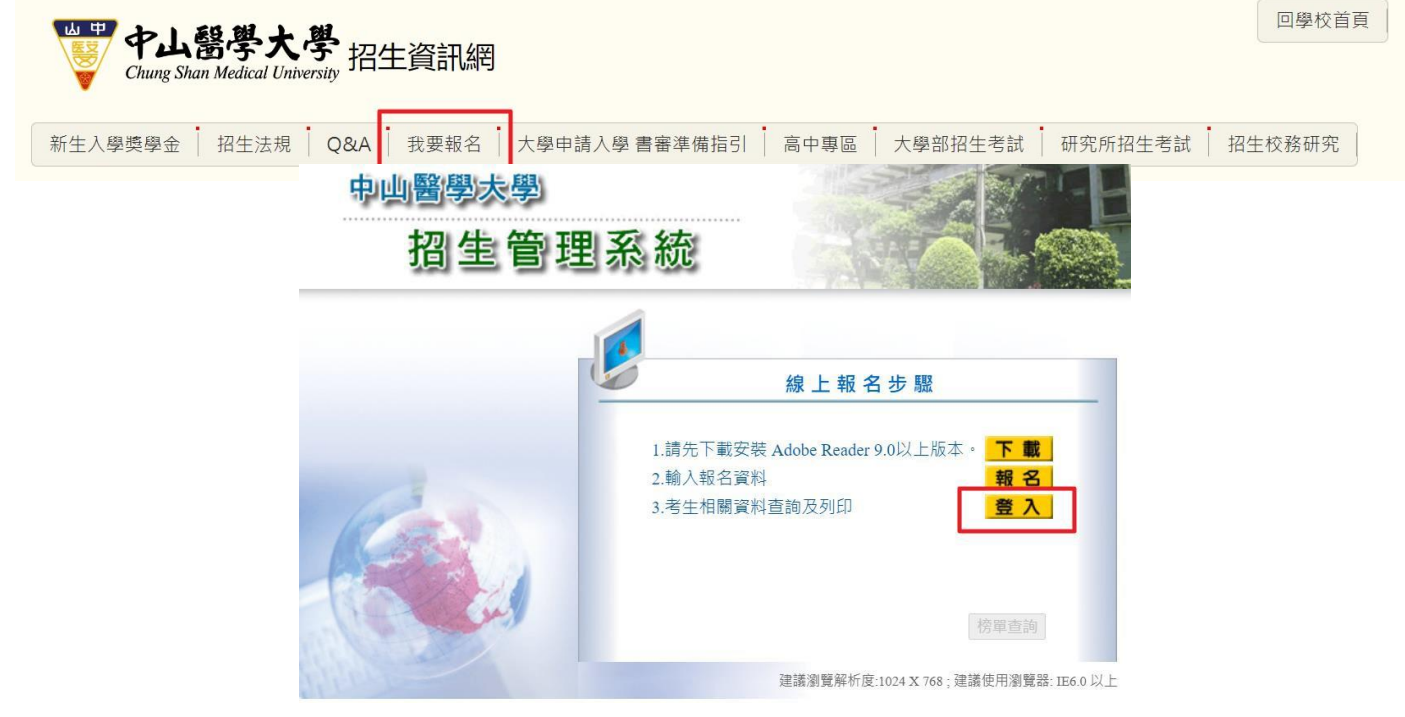

Step2 選擇招生類別: 選擇當學年度學士班特殊選才/輸入身分證號及密碼

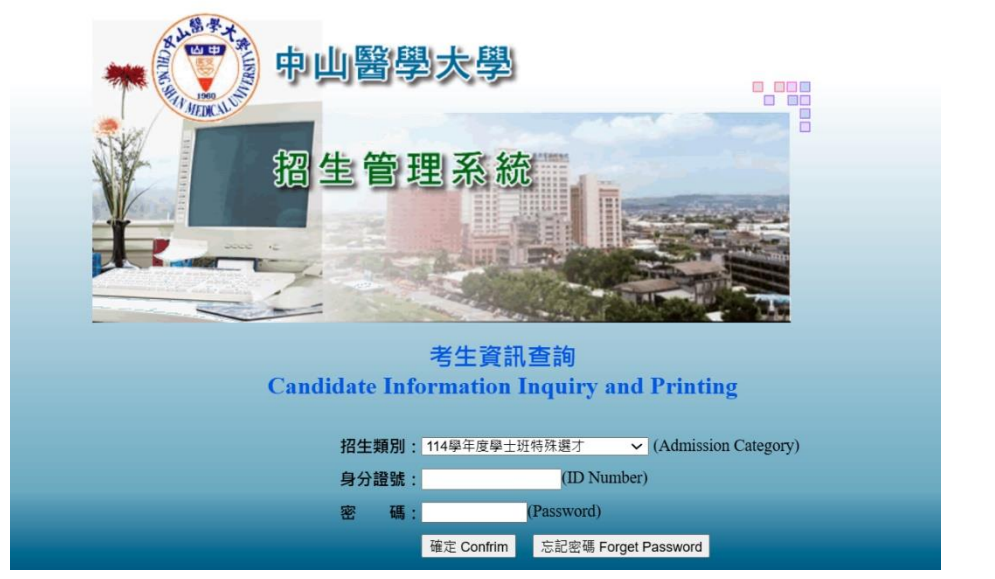

## Step3 選擇 0913-准考證列印/存檔/列印

| 中山醫學大學 Chung Shan Medical University<br>招生管理系                                                                                                    |                                   | <ul> <li>(7) 登入學制: 114學</li> <li>(7) 目前登入使用者:</li> </ul> | 年度學: | 土班特殊選才        | 先生/小姐                      | <b>()</b>          |
|----------------------------------------------------------------------------------------------------|-----------------------------------|----------------------------------------------------------|------|---------------|----------------------------|--------------------|
| ──考生查詢及列印<br>────────────────────────────────────                                                                                                    | EA0913-准考證列印 Print Admission Card |                                                          |      |               |                            |                    |
|                                                                                                    | 報名系所                              | 准考證號                                                     | 姓名   | 身分別           | 准考證列印                      | 審查訊息說明             |
| <u>0902-報考資格結果查詢 Examination Eligibilit</u><br>0913-准考證列印 Print Admission Card                                                                                                    | Department Applied                | Admission number                                         | Name | Identity Type | Print Admission Card<br>列印 | Review Information |
| 0904-成績結果查詢 Results Inquiry                                                                                                    |                                   |                                                          |      |               |                            |                    |
| <ul> <li>說明</li> <li>僅需面試學系需要列印准考證,審核後合格者都需要至本校面試。</li> <li>公共衛生學系</li> <li>生物醫學科學學系</li> <li>醫學應用化學系</li> <li>護理學系</li> <li>-、符合報考資格者可於113年11月27日上午9:00起,開放列印。</li> <li>二、考生參加考試時,應攜帶准考證應試。</li> <li>考生面試時間表,請參閱准考證上預定面試時間</li> <li>***請考生於【預定面試時間前15分鐘報到】(報到等候室正心樓7樓0715教室)。</li> </ul> |                                   |                                                          |      |               |                            |                    |